# Рабочий стол (Главное меню)

- Перечень доступных приложений
- Проверка связи с ОФД и ОИСМ
- Проверка связи с внешними модулями

## Перечень доступных приложений

Функционал кассы реализуется с помощью набора приложений, которые в значительной степени независимы друг от друга – как функционально, так и с точки зрения настроек.

Перечень приложений для рабочего стола кассы определяется на кассовом сервере по адресу: Магазин – Типы касс. Затем нужно выбрать тип кассы и нажать кнопку Настройки:

| ≡ 〕ஜ УКМ5 м             | агазин Тестировщиков №1 |              | 🗛 Администратор 🛞           |
|-------------------------|-------------------------|--------------|-----------------------------|
| 🔲 Монитор 🗸 🗸           | Типы касс               | 🛍 УДАЛИТЬ    | 🔅 НАСТРОЙКИ 🥒 РЕДАКТИРОВАТЬ |
|                         | Имя Добавить            |              | С КЛОНИРСКАТЬ               |
| Система<br>ККТ          | g.gabibova_startreck    |              | e.savinov_quartz            |
| МИ                      | g.gabibova_guartz       |              |                             |
|                         | y.boychenko_strteck     |              | e.savinov_quariz            |
| 🚡 Магазин 🗸 🗸           | y.boychenko_quarz       |              |                             |
| Описание                | hermes_old              |              |                             |
| Кассы                   | hermes_new              |              | Касса У                     |
| Типы касс               | dp-kiosk                | Используется | E.SAVINOV_QUARTZ            |
| 🚞 Справочники 🛛 🗸       | e.savinov_quartz        | на кассах    |                             |
| 🚫 Ограничения продажи < | Fandaar 20              | Уонтоги      | #2                          |

Настройки рабочего стола кассы находятся в файле mintukm.conf (\mintukm.conf):

| ≡ Эॣ укм5 Т                       | Гестовый магазин<br>.Москва, Котляковская ул., д.5                                                                                                    | R root 🕸                                                                                                    |
|-----------------------------------|----------------------------------------------------------------------------------------------------|----------------------------------------------------------------------------------------------------|
| 🕂 Монитор 🗸 🗸                     | Настройки типов касс                                                                                                    | 🗲 НАЗАД 🛃 ЭКСПОРТ 🛨 ИМПОРТ 🔽 СОХРАНИТЬ                                                                                                    |
| Система<br>ККТ<br>МИ<br>Магазин ~ | TMn "1.59"<br>C D root<br>D applications<br>D ogback xml<br>C metadem con<br>S barvices<br>D start_export_converter_logback xml<br>C start_export_converter_logback xml<br>C start_export_converter_logback xml | <pre>76 # [include file("conf/services/pagent/pagent.conf")) # Ecum #cnom/syerce onmas were spln-pad or Pax Technology, to n 77 {include file("conf/services/pagent/pagent.conf") # Ecum #cnom/syerce onmas were spln-pad or Pax Technology, to n 78 {include file("conf/services/pagent/services/experity/conf") # Ecum #cnom/syerce onmas were spln-pad or Pax Technology, to n 79 {include file("conf/services/experity/conf") # Ecum #cnom/syerce onmas were spln-pad or Pax Technology, to n 79 {include file("conf/services/experity/conf") # Ecum #cnom/syerce onmas were spln-pad 79 {include file("conf/services/experity/conf") # Ecum #cnom/syerce onmas were spln-pad 79 {include file("conf/services/experity/conf") # Ecum #cnom/syerce onmas were spln-pad 79 {include file("conf/services/experity/conf") # Ecum #cnom/syerce onmas were spln-pad 79 {include file("conf/services/expected") # Ecum #cnom/syerce onmas were spln-pad 79 {include file("conf/services/expected") # Ecum #cnom/syerce 79 # Ecum #cnom/syerces/expected 70 {include file("conf/services/expected") # Ecum #cnom/syerce 70 {include file("conf/services/expected") # Ecum #cnom/syerce 70 {include file("conf/services/expected") # Ecum #cnom/syerce 70 {include file("conf/services/expected") # Ecum #cnom/syerce 70 {include file("conf/services/expected") # Ecum #cnom/syerce 71 {include file("conf/services/expected") # Ecum #cnom/syerce 71 {include file("conf/services/expected") # Ecum #cnom/syerce 71 {include file("conf/services/expected") # Ecum #cnom/syerce 71 {include file("conf/services/expected") # Ecum #cnom/syerce 72 {include file("conf/services/expected") # Ecum #cnom/syerce 73 {include file("conf/services/expected") # Ecum #cnom/syerce 74 {include file("conf/services/expected") # Ecum #cnom/syerce 74 {include file("conf/services/expected") # Ecum #cnom/syerce 74 {include file("conf/services/expected") # Ecum #cnom/syerce 74 {include file("conf/services/expected") # Ecum #cnom/syerce 74 {include file("conf/services/expected") # Ecum #cnom/syerce 74 {include file("conf/se</pre> |
| Кассы                             | C storage conf<br>← C ui<br>C toasters conf                                                                                                    | 95 — Перечень Триловичий (модулей), «клольуучем на катсе. Каждое приложение это отдельная кнопка на Рабочен столе (Главном мени) касса<br>8 Моди сказать, что здель определется перечень колон на Рабочен столе от отдельная кнопка на Рабочен столе (Главном мени) касса<br>97 в Практически нас Приложения требуются в обычной практике применения.<br>98 - pplications = [<br>99 { [Include file("confapplications/authentication/authentication.conf") } # Регистрация кассиров<br>1 { Include file("confapplications/authentication/authentication.conf") } # Вессение/изъятие наличеми в/из денежного ядика                                                                                                    |
| Типы касс                         |                                                                                                    | <pre>101 . [ Include file("conf/applications/launcher/launcher.conf")</pre>                                                                                                    |
| Оборудование <                    |                                                                                                    | 111       _{ include file("conf/applications/find_receipt/find_receipt.conf") } # Douck чека         122       _{ include file("conf/applications/cataring_errors/starting_errors.conf") } # Cwcreweak womber.deakn         134       _{ include file("conf/applications/configurator.conf") } # Cwcreweak womber.deakn         135       #_{ include file("conf/applications/central_apps/central_apps/conf") }         136       #_{ include file("conf/applications/central_apps/central_apps/conf") }                                                                                                    |
| Кассиры «                         |                                                                                                    | 110 J<br>117  <br>118   locale = ["ru", "kk", "br"]<br>128 }                                                                                                    |

В большинстве случаев в файл изменения вносить не надо. Исключения возникают, если необходимо подключить приложение, позволяющее обращаться к внешним web-сайтам, либо тип касс имеет ограниченный функционал (например, есть кассы, предназначенные исключительно для оформления возвратов от покупателей, и через них невозможна продажа).

Настройка каждого приложения происходит в соответствующих конфигурационных файлах, расположенных в каталоге **applications**, часть из которых являются системными и изменения в них вносить не следует. К таким файлам относятся:

#### - startup\_errors

- launcher

#### - configurator.

Все внесенные в процессе настройки рабочего стола изменения в конфигурации необходимо сохранить.

## Проверка связи с ОФД и ОИСМ

Функционал УКМ 5 позволяет выполнять проверку наличия связи с сервером ОИСМ, а также с одним или несколькими ОФД.

Настройки осуществляются на кассовом сервере по адресу: Магазин – Типы касс. Затем нужно выбрать тип кассы и нажать кнопку Настройки:

| ≡ ो् УКМ5 <sup>Маг</sup> | азин Тестировщиков №1 |              | 🗛 Администратор 🔅           |
|--------------------------|-----------------------|--------------|-----------------------------|
| 🕂 Монитор 🗸              | Типы касс             | 💼 УДАЛИТЬ    | 🔹 настройки 🎤 редактировать |
|                          | Имя Добавить          |              | С КЛОНИР ВАТЬ               |
| ККТ                      | g.gabibova_startreck  |              | e.savinov_quartz            |
| ми                       | g.gabibova_guartz     |              |                             |
|                          | y.boychenko_strteck   |              | e.savinov_qualtz            |
| 🕥 Магазин 🗸 🗸            | y.boychenko_quarz     |              |                             |
| Описание                 | hermes_old            |              |                             |
| Кассы                    | hermes_new            |              | Kacca ~                     |
| Типы касс                | dp-kiosk              | Используется | E.SAVINOV_QUARTZ            |
| 🔚 Справочники <          | e.savinov_quartz      | на кассах    |                             |
| 🛞 Ограничения продажи <  | Format 20             |              | #all                        |

В конфигурационном файле securitycontext.conf (services\securitycontext.conf) необходимо раскомментировать или добавить (если ее еще там нет) следующую строку:

include file("conf/services/includes/status.conf")

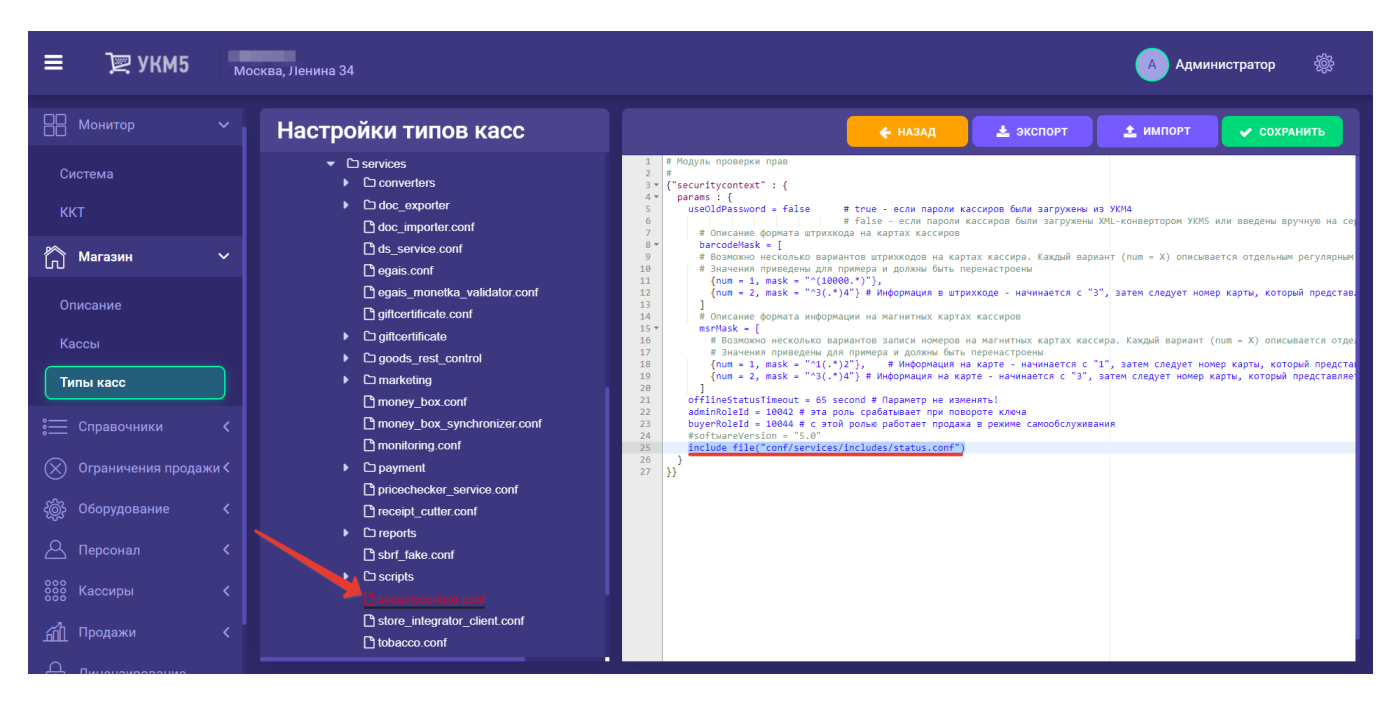

#### Файл нужно сохранить.

Затем, в конфигурационном файле status.conf (services\includes\status.conf) можно добавить настройки проверки связи для каждого ОФД, прописав их по образцу уже имеющихся в файле:

| Monurop   Cucrema   KKT   Chicanue   Commondaring conti   Chasses   Curema   KKT   Chasses   Commondaring conti   Cagais   Chasses   Chasses   Chass                                                                                                    | ≡ Э д укм5 🖫                                                                                                    | Иосква, Ленина 34                                                                                                    |                                         |           | \land Администратор 🔅 | 8 |
|----------------------------------------------------------------------------------------------------|----------------------------------------------------------------------------------------------------|----------------------------------------------------------------------------------------------------|-----------------------------------------|-----------|-----------------------|---|
| Система          • ① services           • ① services           • ① converters          KKT          • D doc. exporter           • ① doc. importer conf         • ① doc.importer conf         • ② doc.jens/conrol         • ② doc.jens/conrol         • ② goods_rest_control         • ② goods_rest_control         • ① goods_rest_control         • ① money_box conf         • ① money_box conf         • ① money_box conf         • ① money_box conf         • ① money_box conf         • ① money_box synchronizer conf         • ① money_box synchronizer conf         • ① money_box synchronizer conf         • ① money_box synchronizer conf         • ① money_box synchronizer conf         • ① money_box synchronizer conf         • ① money_box conf         • ① money_box c | Нонитор 🗸                                                                                                    | Настройки типов касс                                                                                                    | 🗲 НАЗАД                                 | 🛓 экспорт | 土 ИМПОРТ 🗸 СОХРАНИТЬ  |   |
| Персонал     Пессери_cutter.conf       В тероть     Героть       В тероть     В тероть       В тероть     В тероть       В тероть     В тероть       В тероть     В тероть       В тероть     В тероть       В тероть     В тероть       В тероть     В тероть       В тероть     В тероть       В тероть     В тероть       В тероть     В тероть                                                                                                    | Система<br>ККТ<br>Описание<br>Кассы<br>Типы касс<br>Справочники <<br>Ограничения продажи <<br>Оборудование <<br>Оборудование <<br>Справочники <<br>Кассиры <<br>Справачи <<br>Справочники <<br>Справочники | <ul> <li>C: services</li> <li>i: converters</li> <li>i: doc_exporter</li> <li>i: doc_importer.conf</li> <li>i: ds_service.conf</li> <li>i: egais.conf</li> <li>i: egais.conf</li> <li>i: goods_rest_control</li> <li>i: goods_rest_control</li> <li>i: includes</li> <li>i: manketing</li> <li>i: money_box_synchronizer.conf</li> <li>i: money_box_synchronizer.conf</li> <li>i: payment</li> <li>i: pricechecker_service.conf</li> <li>i: respits</li> <li>i: respits</li> <li>i: respits</li> <li>i: stripts</li> <li>i: Service.conf</li> </ul> | <pre>     {         ofdStatus = [</pre> |           |                       |   |

По завершении настроек, файл также нужно сохранить.

### Проверка связи с внешними модулями

Касса УКМ 5 может мониторить статус связи с интегрированными внешними системами (например, с системами лояльности). Состояние связи с каждой внешней системой отображено в сводке отдельной строкой. При потере и невосстановлении связи с сервером одной из систем по истечении установленного таймаута, значок статуса меняет цвет на желтый; при полной потере связи с сервером или при отключении от внешней системы, информация о статусе связи с ней, по истечении определенного таймаута, вообще исчезает из информационной сводки.

Настройки данного функционала осуществляются на кассовом сервере по адресу: Магазин – Типы касс. Затем нужно выбрать тип кассы и нажать кнопку Настройки:

| ≡ ो् УКМ5 <sup>Маг</sup> | азин Тестировщиков №1 |              | 🗛 Администратор 🔅           |
|--------------------------|-----------------------|--------------|-----------------------------|
| 📙 Монитор 🗸 🗸            | Типы касс             | 💼 УДАЛИТЬ    | 🔹 настройки 🎤 редактировать |
|                          | Имя Добавить          |              | С КЛОНИРСКАТЬ               |
| ККТ                      | g.gabibova_startreck  |              | e.savinov_quartz            |
| ми                       | g.gabibova_guartz     |              | o opvinov guartz            |
|                          | y.boychenko_strteck   |              | e.savinov_qualtz            |
| 🕥 Магазин 🗸 🗸            | y.boychenko_quarz     |              |                             |
| Описание                 | hermes_old            |              |                             |
| Кассы                    | hermes_new            |              | Kacca ~                     |
| Типы касс                | dp-kiosk              | Используется | E.SAVINOV_QUARTZ            |
| ह Справочники <          | e.savinov_quartz      | на кассах    |                             |
| 🛞 Ограничения продажи 🕻  | Fandaar 2a            | Уантаги      | #all                        |

Затем, в конфигурационном файле securitycontext.conf (services/securitycontext.conf) необходимо установить значение параметра oldServiceTimeout в минутах:

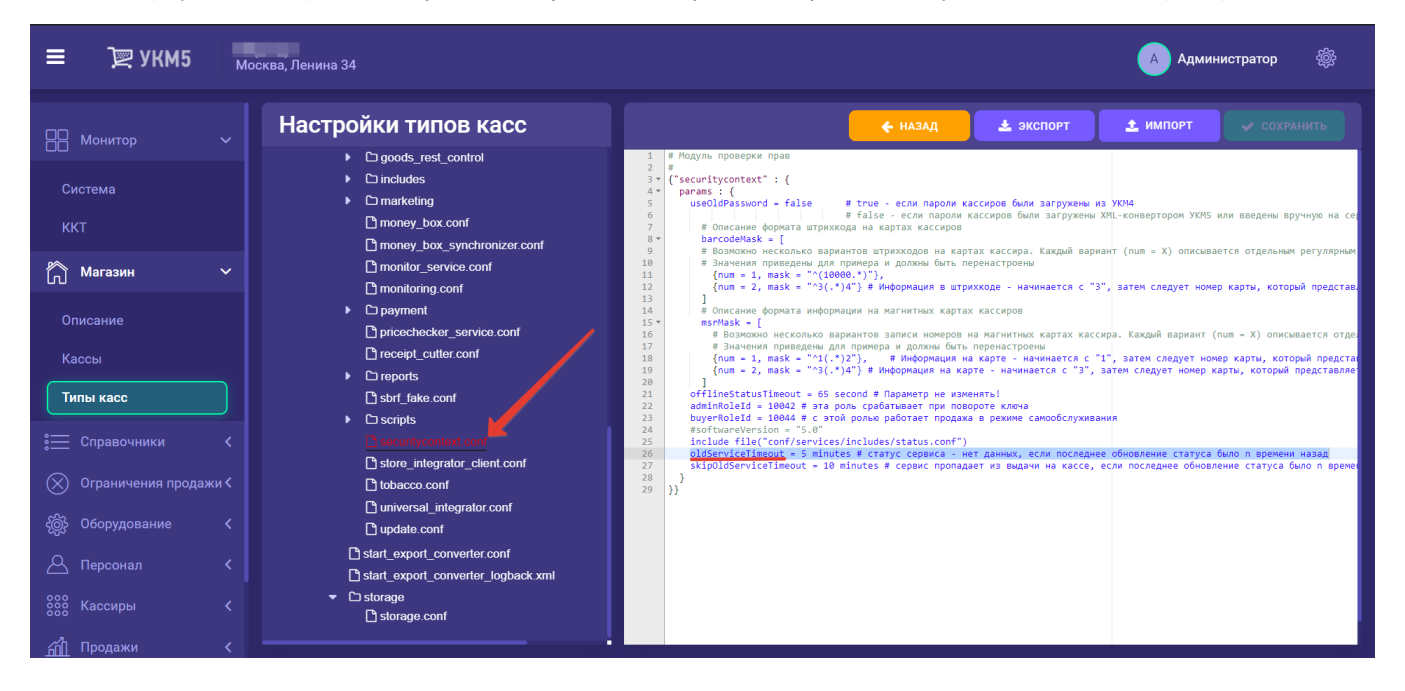

По истечении данного таймаута, связь с сервером внешней системы будет считаться утраченной, и значок статуса связи сменит цвет на желтый.

В параметре skipOldServiceTimeout следует указать размер таймаута (в минутах), по исходу которого сервер внешней системы будет считаться отключенным, и значок статуса связи сменит цвет на красный:

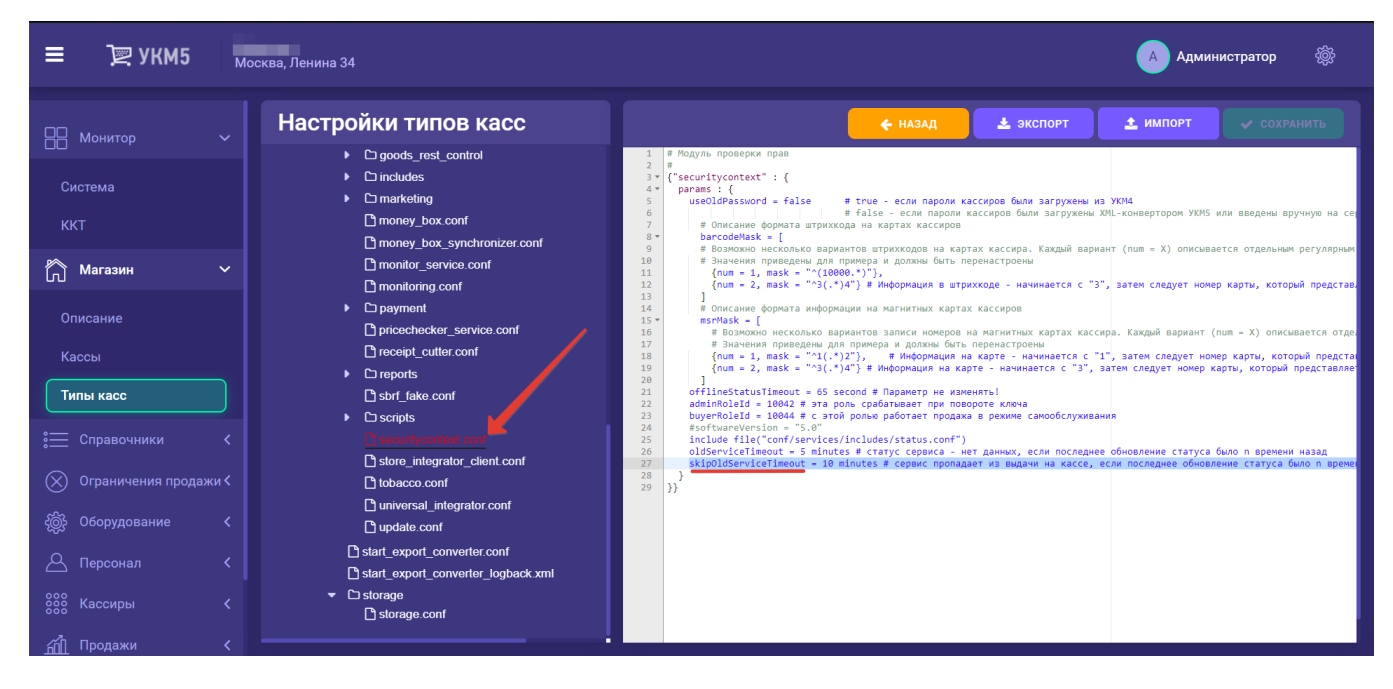

Все выполненные настройки нужно сохранить.